Программное обеспечение "StorkAccess"

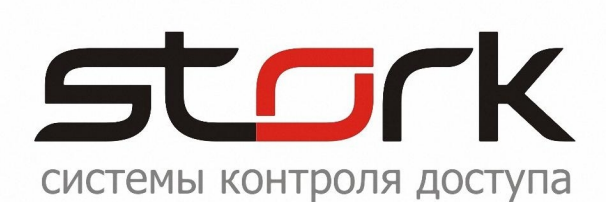

# ИНСТРУКЦИЯ ПО НАЗНАЧЕНИЮ ЖЕТОНА СОТРУДНИКУ

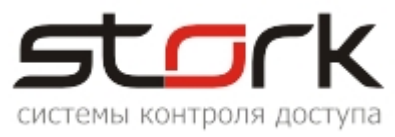

# СОГЛАШЕНИЕ О КОНФИДЕНЦИАЛЬНОСТИ:

В соответствии с законодательством о защите авторских прав содержимое данного документа запрещается передавать и цитировать третьим лицам, делать копии целиком или частями без письменного согласия компании Stork.

## ИСТОРИЯ ДОКУМЕНТА

| Дата                     | Ф.И.О.<br>ответственного<br>лица | Примечания                            |
|--------------------------|----------------------------------|---------------------------------------|
| 29 сентября 2012<br>года | Колосок А.И.                     | Первая редакция документа для версии. |
|                          |                                  |                                       |
|                          |                                  |                                       |
|                          |                                  |                                       |
|                          |                                  |                                       |
|                          |                                  |                                       |
|                          |                                  |                                       |
|                          |                                  |                                       |
|                          |                                  |                                       |
|                          |                                  |                                       |
|                          |                                  |                                       |
|                          |                                  |                                       |
|                          |                                  |                                       |
|                          |                                  |                                       |
|                          |                                  |                                       |

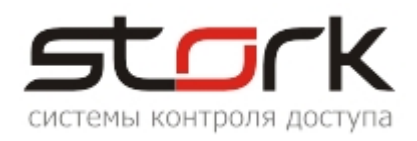

# СОДЕРЖАНИЕ:

| СОГЛАШЕНИЕ О КОНФИДЕНЦИАЛЬНОСТИ:         | . 2 |
|------------------------------------------|-----|
| ИСТОРИЯ ДОКУМЕНТА                        | . 2 |
| СОДЕРЖАНИЕ:                              | .3  |
| 1. НАЗНАЧЕНИЕ ЖЕТОНА СОТРУДНИКУ          | .4  |
| 1.1 Последовательность назначения жетона | . 5 |

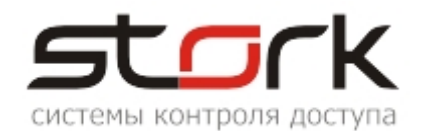

### 1. НАЗНАЧЕНИЕ ЖЕТОНА СОТРУДНИКУ

Для назначения жетона, в поле "Список сотрудников", программного обеспечения StorkAccess, выберите строку с фамилией требуемого сотрудника. В поле "Дополнительные данные" нажмите кнопку "Выдать жетон". После чего откроется окно "Добавление ключа доступа – Ф.И.О сотрудника".

| 🖪 Сотрудники              |                  |                      |                             |               |             |                    |
|---------------------------|------------------|----------------------|-----------------------------|---------------|-------------|--------------------|
| 🕼 🔒 🌮                     | 🔒 🗗 🚺            | 🛛 🏹 🛅 🖃              | 📑 🖶 🖽                       | e 🔒           | 8           |                    |
| и<br>Фильтр               |                  |                      |                             |               |             |                    |
| Фамилия  <br>Имя  <br>Отч | Ta6. N           |                      | Фирма  <br>Подразделение    |               | •           | Статус:<br>Профиль |
| Список сотруднико         | в                |                      |                             |               |             |                    |
| Фамилия Имя               | и Отчество       | Фирма                | Подразделение               | Должность     | Телефон     | Адрес              |
| Косичкина Юли             | ия Анатольевна   | KOMPAHUS STORK       | не определено               | Секретары     | +7812123456 | г.Санкт-Пе         |
| Чисно пользовател         | ей: 1            |                      |                             |               |             |                    |
| Дополнительные д          | анные            |                      |                             |               |             |                    |
| 4 🛷 🤮                     | 4                |                      |                             |               |             |                    |
| Жетон Время               | действия Проф    | оиль Сторонний       | Статус блокирові            | ки Действие   | Статус проп | уска Стат          |
|                           |                  |                      |                             |               |             |                    |
| Добавление к              | люча доступа     | - Косичкина Ю.       | лия Анатольевн              | a             |             |                    |
| Косичкина Юлия А          | натольевна       |                      |                             |               |             |                    |
| Поднесите жет             | он к настольному | считывателю (или     | і введите 16-значны         | ий код жетона | вручную)    |                    |
| Пропуск                   |                  |                      |                             |               |             |                    |
| Г                         |                  |                      |                             | С Временни    | ый          |                    |
| Код жетона 🖡              |                  |                      |                             | i oponoria    |             |                    |
| Статус:                   |                  | c                    | 11.04.2013 •                |               | ДН          | ей                 |
| Примечание:               |                  | по                   | L                           | ::            |             |                    |
| Права доступа             |                  |                      |                             |               |             |                    |
| Выберите про              | филь доступа:    |                      | 🗌 индивидуалы               | ьные права до | ступа       |                    |
| профиль не ог             | іределен         | -                    | —<br>🔎 права СКД            | Права ОС      | 🔿 доп. пр   | ава                |
| <b></b>                   |                  |                      |                             |               |             |                    |
| Поднесите                 | жетон к нас      | тольному сч<br>жетон | итывателю (ил<br>а вручную) | ЛИ ВВЕДИТ     | е 16-значн  | ый код             |
|                           |                  |                      |                             |               |             |                    |
| Контроллеры:              |                  |                      | •                           |               |             |                    |

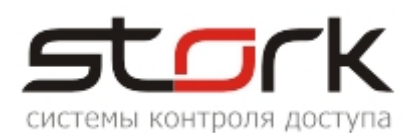

#### 1.1 Последовательность назначения жетона

1. Поднесите новый жетон к настольному считывателю Fly EM RS232.

2. После считывания, в поле "Код жетона" появится шестнадцатеричная кодовая

информация. Если настольный считыватель отсутствует, введите 16-значный код вручную. Для ключей TouchMemory их номер выгравирован непосредственно на самом ключе. Помните, что код жетона должен быть представлен в шестнадцатеричном виде.

3. В поле статус жетона выберите состояние "На руках". В процессе работы жетону могут быть назначены другие статусы (выбираются из ниспадающего списка) В соответствии co сложившейся ситуацией. Перевод жетона из одного состояния в другое позволит Вам упростить поиск истории по данному жетону. При назначении жетону охранных функций статус жетона автоматически меняется на "Охрана".

| Пропуск     |                   |
|-------------|-------------------|
| Код жетона  | 016F937500250034  |
| Статус:     | На руках 🗾        |
| Примечание: | 117 37743         |
|             |                   |
|             | На руках          |
|             | не определено     |
|             | Охрана            |
|             | Украден<br>Утерян |

4. В поле "Примечание" введите код карты или жетона отпечатанный на карте.

5. В поле период действия пропуска выберите тип пропуска (постоянный или временный). При выборе опции "Временный" становятся доступными поле "Период действия жетона". По

умолчанию период действия временного пропуска составляет двое суток с момента активизации опции. Для изменения срока действия необходимо воспользоваться соответствующими временными полями. При наступлении часа X с жетона будет снят весь

| œ  | Постоянный | í  | С Временный |
|----|------------|----|-------------|
| с  |            | Ŧ  | :: дней     |
| по |            | Ψ. | 1.1         |

доступ, а сам жетон и его история будут помещены в архив жетонов.

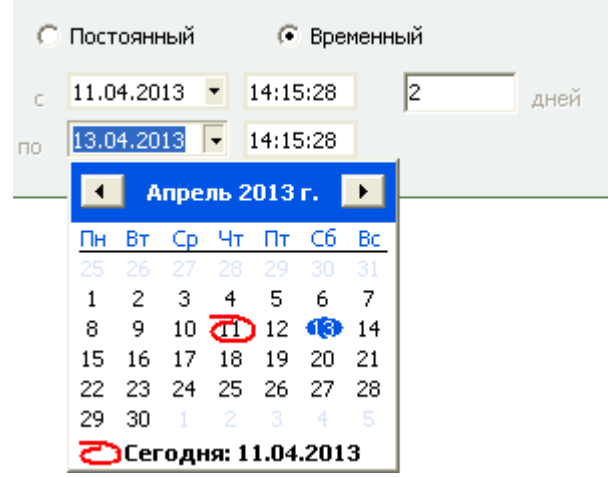

6. В поле "Права доступа" выберите ранее созданный профиль или активируйте опцию "Индивидуальные права доступа" для установки требуемых прав.

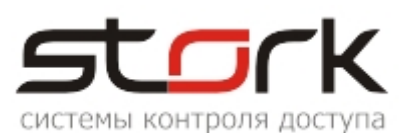

| Πр                        | ава доступа                       |                                        |    |                    |                |               |            |   |
|---------------------------|-----------------------------------|----------------------------------------|----|--------------------|----------------|---------------|------------|---|
| Выберите профиль доступа: |                                   |                                        |    | индивидуальные пра | ва доступа     |               |            |   |
| Офисный персонал 🗨        |                                   | 🕞 права СКД (С права ОС ) С доп. права |    |                    |                |               |            |   |
| L                         | индивидуальный                    |                                        |    |                    | <b>R</b>       | -             |            |   |
|                           | Офисный персонал                  |                                        |    | ступ               | Двойной проход | I рафик       | Начало     | ^ |
| Þ                         | Охрана                            |                                        |    |                    |                | никогда       | 11.04.2013 |   |
|                           | профиль не определ                |                                        |    |                    |                | никогда       | 11.04.2013 |   |
|                           | Помещение офиса Из офиса в тамбур |                                        |    | ۹.                 |                | круглосуточно | 20.03.2013 |   |
|                           | Помещение офиса Из тамбура в офис |                                        | ۹. |                    | круглосуточно  | 20.03.2013    |            |   |
|                           |                                   |                                        |    |                    |                |               |            |   |
|                           |                                   |                                        |    |                    |                |               |            | ~ |

7. Если жетон планируется использовать для охранных функций, при назначении индивидуальных прав, активируйте опцию "права ОС" и установите соответствующие права для требуемых точек в колонках "Охрана" и "Снятие с охр".

| Назначение прав доступа                                        |                      |                   |              |                    |              |   |
|----------------------------------------------------------------|----------------------|-------------------|--------------|--------------------|--------------|---|
| Косичкина Юлия Анатолы                                         | евна                 |                   |              |                    |              |   |
| Поднесите жетон к нас                                          | тольному считывателн | о (или введи      | те 16-значны | ый код жетона вр   | учную)       |   |
| Пропуск                                                        |                      |                   |              |                    |              |   |
| Код жетона 016F937<br>Статус: На руках<br>Примечание: 113 4567 | 500250034<br><       | с Пост<br>с<br>по | оянный       | С Временный<br>::: | дней         |   |
| Права доступа                                                  |                      |                   |              |                    |              |   |
| Выберите профиль дос                                           | ступа:               |                   | индивидуал   | ьные права досту   | упа          |   |
| индивидуальный                                                 |                      | • 0               | права СКД    | • права ОС)        | С доп. права |   |
| Контроллер                                                     | Зона                 | Охрана            | Снятие с     | График             | Начало       | ~ |
|                                                                |                      |                   |              |                    |              |   |
|                                                                |                      |                   |              |                    |              |   |
| Контроллеры:                                                   |                      | •                 |              |                    |              |   |
| Сохранить                                                      | Отмена               |                   |              |                    |              |   |

8. Если жетону планируется назначить дополнительные права, при назначении индивидуальных прав, активируйте опцию "доп. права" и установите соответствующие права для требуемых точек в колонках "Св. проход" и "Блок.".

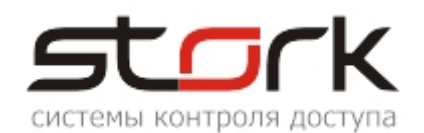

| Назначение пр                                 | Назначение прав доступа                                                               |                |   |              |                  |                |           |         |   |
|-----------------------------------------------|---------------------------------------------------------------------------------------|----------------|---|--------------|------------------|----------------|-----------|---------|---|
| Косичкина Юлия Ан                             | атолье                                                                                | евна           |   |              |                  |                |           |         |   |
| Поднесите жетон                               | Поднесите жетон к настольному считывателю (или введите 16-значный код жетона вручную) |                |   |              |                  |                |           |         |   |
| Пропуск                                       |                                                                                       |                |   |              |                  |                |           |         |   |
| Код жетона 01<br>Статус: На<br>Примечание: 11 | 6F937<br>аруках<br>3 4567                                                             | 500250034<br>< | • | с Гос<br>с . | тоянный<br>, • • | С Временны     | й         | ней     |   |
| Права доступа                                 |                                                                                       |                |   |              |                  |                |           |         |   |
| Выберите профи                                | иль дос                                                                               | тупа:          |   |              | индивидуал       | ьные права дос | тупа      |         |   |
| индивидуальны                                 | ій                                                                                    |                |   | •            | ) права СКД      | C права ОС     | 🦲 доп. пр | ава)    |   |
| Контроллер                                    |                                                                                       | Считыватель    | • | Блок.        | Св. прохо        | График         | Начало    | Триггер |   |
|                                               |                                                                                       |                |   |              |                  |                |           |         |   |
| Контроллеры:                                  |                                                                                       |                |   | •            |                  |                |           |         | ~ |
|                                               |                                                                                       |                |   |              |                  |                |           |         |   |
| Сохранить                                     |                                                                                       | Отмена         |   |              |                  |                |           |         |   |

9. После назначения прав нажмите кнопку "Сохранить" в результате чего начнется автоматическая запись параметров доступа в выбранные сетевые контроллеры. Результат программирования контроллеров можно наблюдать во вкладке "Команды" - раздел "Служебные".

| StorkManager                                                                                                    | 🕵 Команды                                            |
|----------------------------------------------------------------------------------------------------|------------------------------------------------------|
| <ul> <li>Оборудование</li> <li>Пользователи</li> <li>Охранная подсистема</li> <li>Состояние системы</li> <li>Удаленное управление</li> <li>Операторы</li> <li>Служебные</li> <li>Протокол ошибок линий связи</li> <li>Команды</li> <li>Управление архивами</li> <li>Дограммируемые реакции</li> </ul> | <ul> <li></li></ul>                                  |
| 🕀 🥝 Трудовая дисциплина                                                                                                    | Журнал                                               |
| на правочники                                                                                                    | Контроллер Команда Время                             |
| н Принение отчеты                                                                                                    | Помещение офиса Запись ключа с признаками 11.04.2013 |

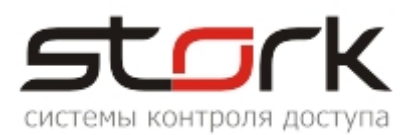

10. Поднесите к настенному считывателю запрограммированный жетон, и визуально проверьте наличие прав прохода через требуемую точку доступа (загорание зеленого светодиода на считывателе и открывание замка для прохода).